# Fox PowerQ Energy Storage System

**Quick Installation Guide** 

Issue: V1.0b Date: 2024-04-01

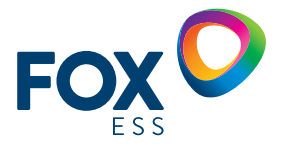

FOXESS CO., LTD.

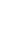

G

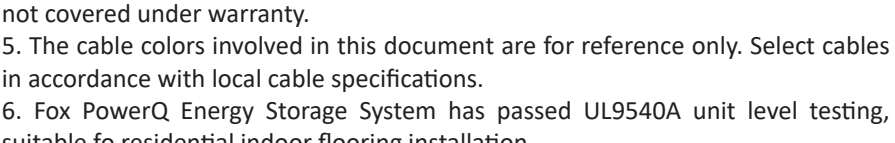

suitable fo residential indoor flooring installation Testing Laboratory Name: CSA GROUP

Project Number: 80182817

missing, contact your dealer.

Date of issue: April 2024

## **Packing List**

## 1.1 Cube Inverter Package Box

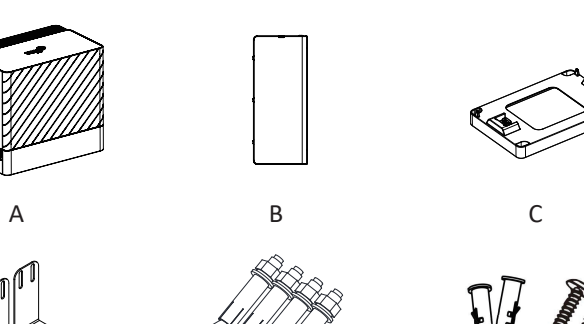

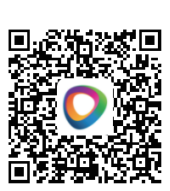

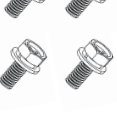

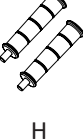

Ε

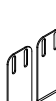

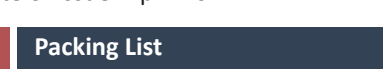

## Notice

1. The information in this document may not be modified, copied or reproduced, in whole or in part, without the prior written permission of FOXESS CO., LTD. All information in this document is provided to the best of our knowledge and efforts, but does not constitute a warranty of any kind, express or implied. You can download quick 🗖 guide and user manual by scanning the QR code.

nel must wear proper personal protective equipment (PPE).

2. Only certified electricians are allowed to operate the device. Operation person-

3. Before installing the device, check that the package contents are intact and complete against the packing list. If any damage is found or any component is

4. The device damage caused by the violation of instructions in this document is

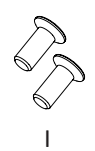

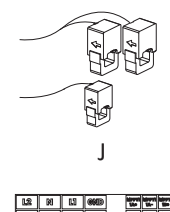

К

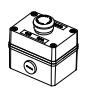

L

| ( |
|---|
|---|

Μ

| 12 | 60     | 63  | 660        |   | 5  | r. | 1 | E. |  |
|----|--------|-----|------------|---|----|----|---|----|--|
| 12 | 93     | 63  | <b>66D</b> |   | 5  | -  | - |    |  |
| 12 | 8      | 63  | 66D        |   | 5  |    |   | •  |  |
| 12 | 8      | 63  | 66D        |   | 5  |    |   | •  |  |
| 12 | 8      | 63  | 66D        |   | a, |    |   | •  |  |
| Ga | lble S | dek | 808        |   |    |    |   | ÷  |  |
|    |        |     | ٢          | ١ |    |    |   |    |  |

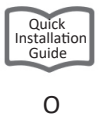

| OBJ | QTY | DESC                                  | OBJ | QTY | DESC                                     |
|-----|-----|---------------------------------------|-----|-----|------------------------------------------|
| А   | 1   | Cube Inverter                         | I   | 2   | Flat-head Screw                          |
| В   | 1   | Side Cover                            | J   | 3   | Current Transformer<br>(1*100A, 2*250A ) |
| С   | 1   | Base                                  | к   | 1   | Smart WiLAN/Smart 4GWiLAN<br>(Optional)  |
| D   | 4   | Set Screw                             | L   | 1   | E-STOP                                   |
| E   | 2   | Fixing Bracket                        | М   | 1   | Label (stuck near the CTs)               |
| F   | 4   | Sleeve Expansion Bolt<br>M8*60        | N   | 1   | Cable Sticker                            |
| G   | 4   | Expansion Tube & Expan-<br>sion Screw | 0   | 1   | Quick Installation Guide                 |
| н   | 2   | Handle                                |     |     |                                          |

## 1.2 Battery Package Box

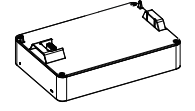

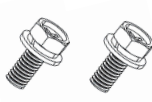

А

В

| OBJ | QTY | DESC   | OBJ | QTY | DESC      |
|-----|-----|--------|-----|-----|-----------|
| А   | 2-7 | EQ4000 | В   | 2   | Set Screw |

## 2 Required Tools

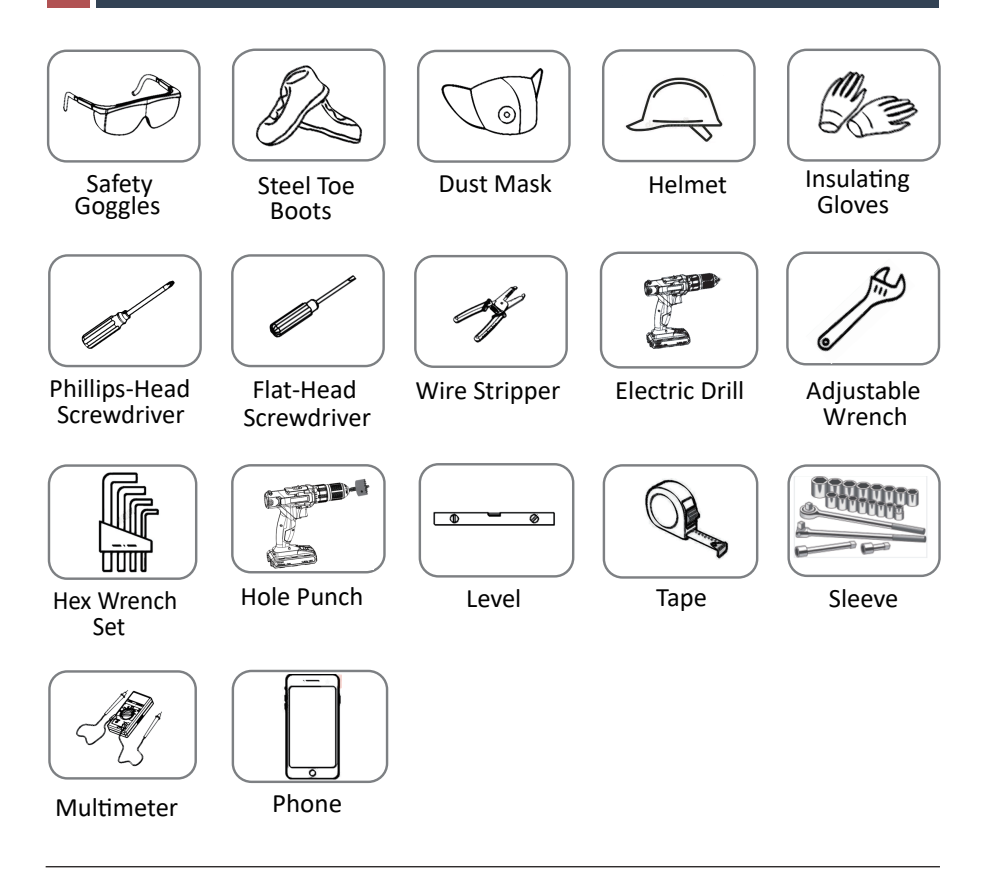

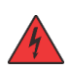

## DANGER:

#### Special care must be taken to protect personal safety.

PPE must be worn during transfer and installation.

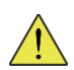

## WARNING:

Please use proper protective measures, such as foam or protective cloth, keep the equipment well protected from hard objects that may damage their exterior appearance or body during handling and installation.

## 3 Installation Steps

#### **3.1 Installation Environment**

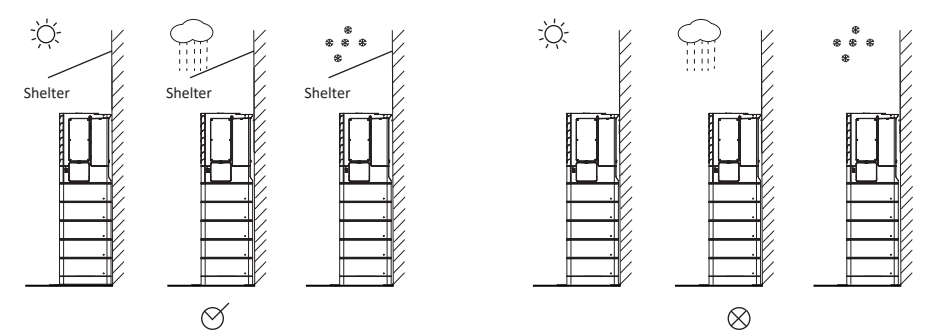

## 3.2 Installation Space

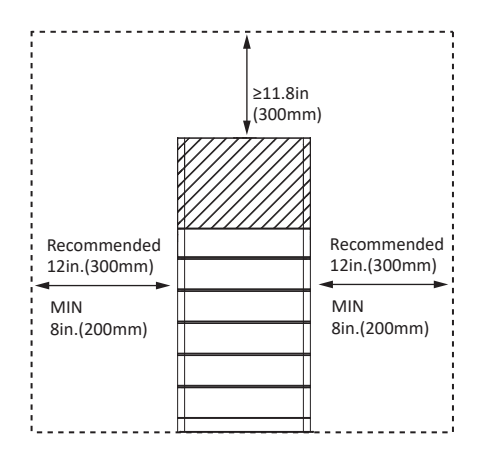

## 3.2 Installation Steps

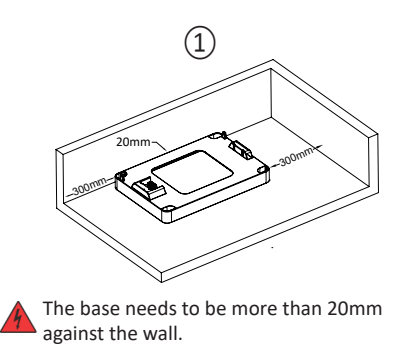

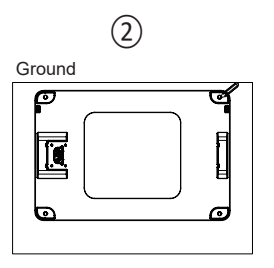

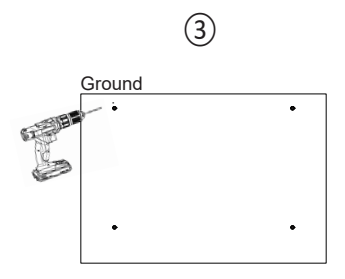

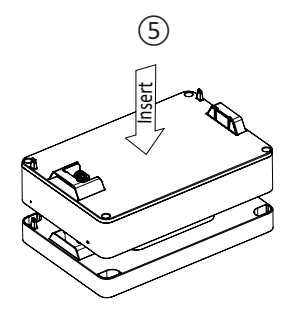

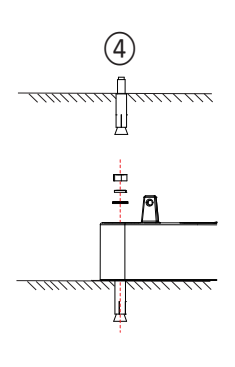

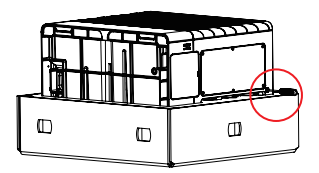

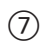

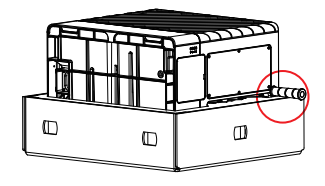

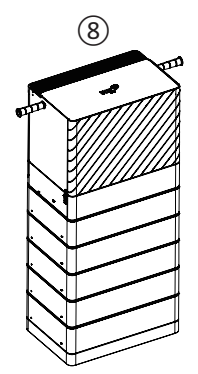

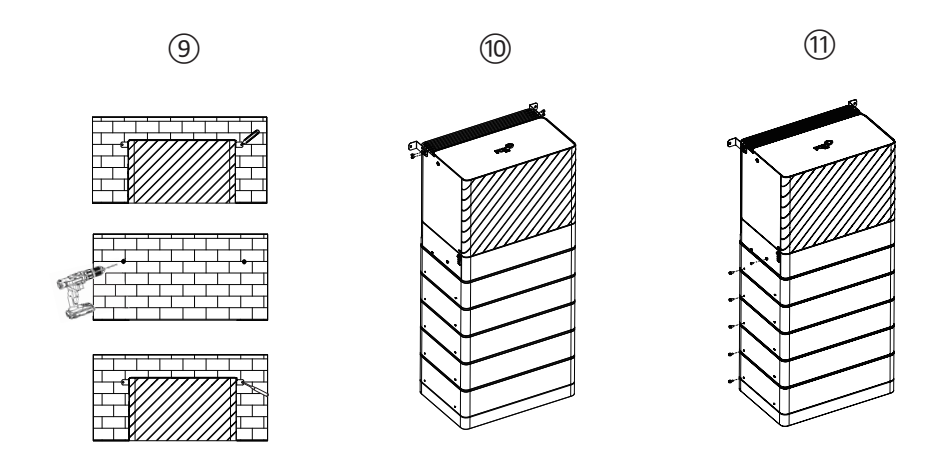

## 4 System Wiring Diagram

## 4.1 Whole-home Backup

Whole-home Backup (DC Couple)

| Power Cable             |
|-------------------------|
| <br>Communication Cable |

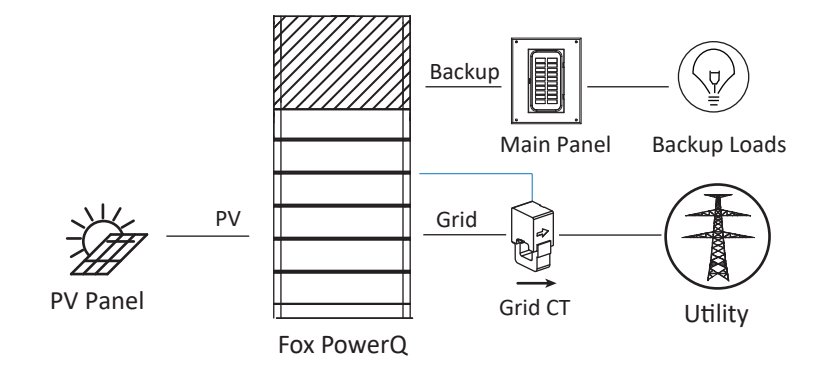

Whole-home Backup (AC Couple)

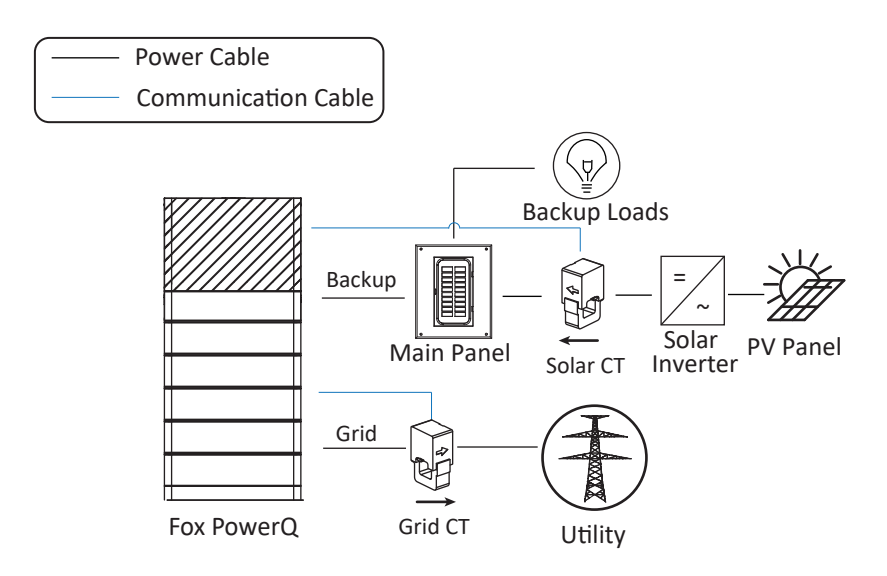

## 4.2 Partial-home Backup

Partial-home Backup (DC Couple)

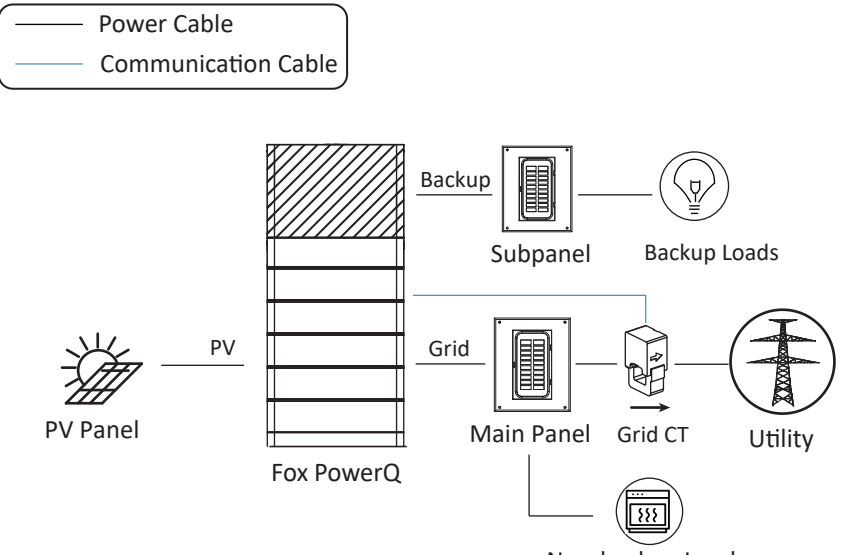

Non-backup Loads

Partial-home Backup (AC Couple)

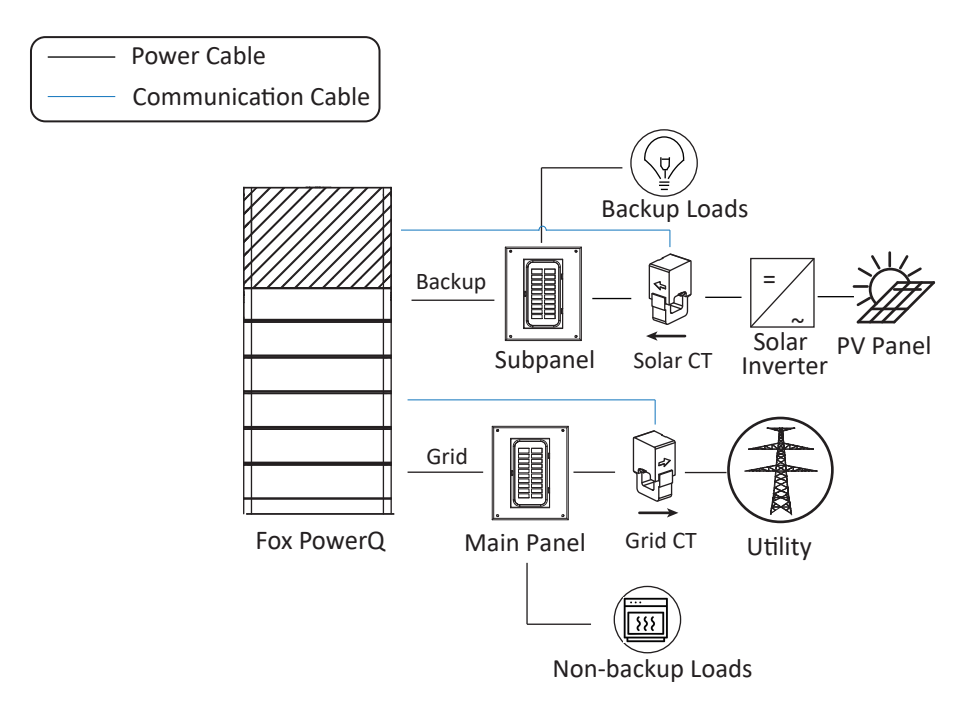

## 5 System Wiring Steps

#### 5.1 Power Cable Wiring

· The PV Panels Connections to the Fox PowerQ

Turn off the DC switch before connection.

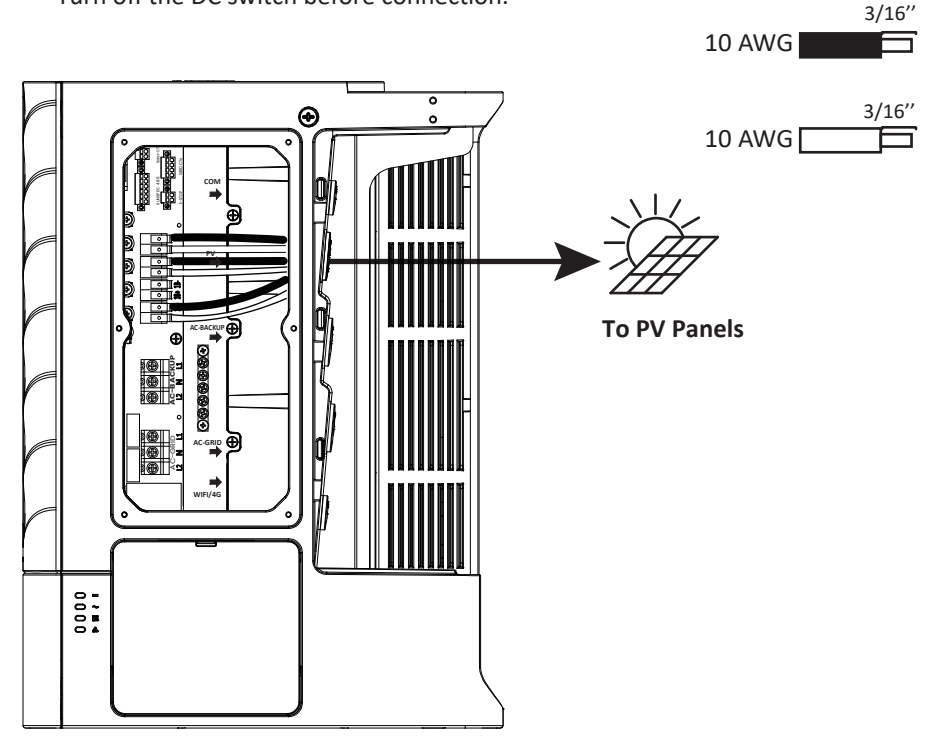

If there are  $\leq$  3 PV strings, 3 PV strings are preferentially connected to terminals 1A+, 1A-, 2+, 2-, 3+, 3-.

If there are 4 PV strings, the number of PV panels connected to terminals 1A+, 1A- needs to be the same as that connected to terminals 1B+, 1B-.

The Utility Connections to the Fox PowerQ

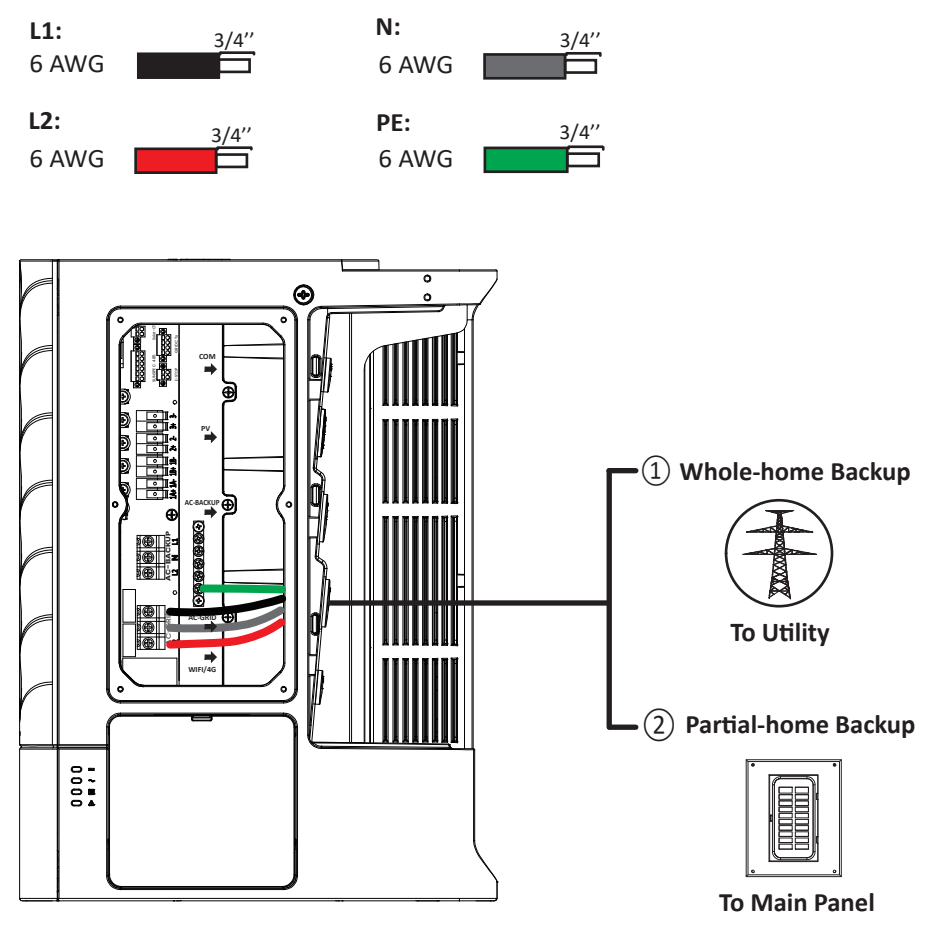

Fox PowerQ

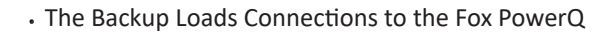

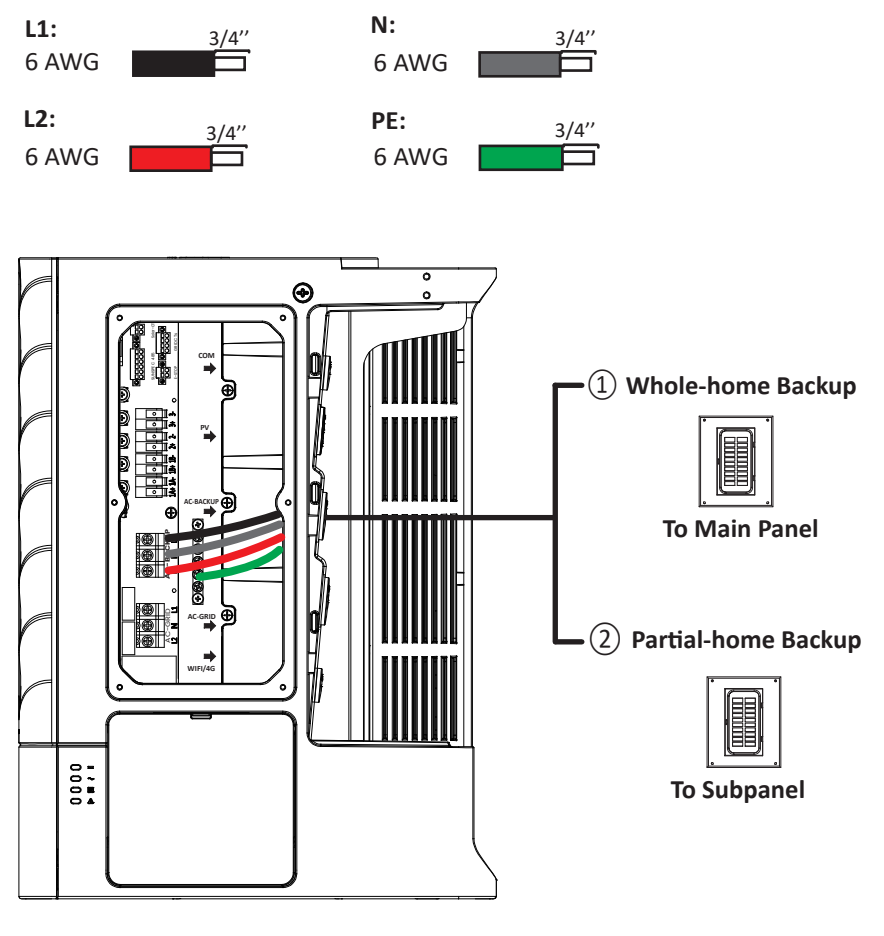

Fox PowerQ

## 5.2 CT Wiring

• Grid CT Wiring

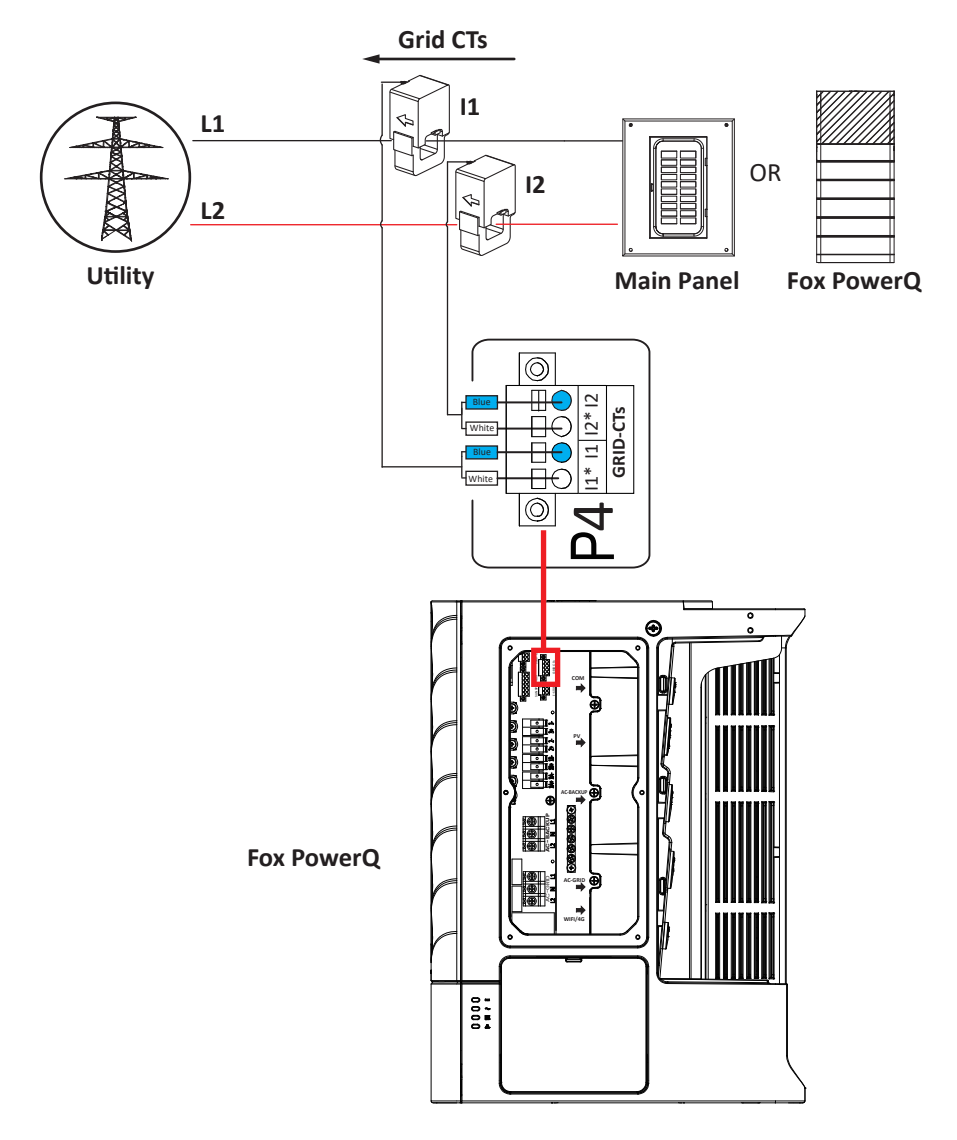

## NOTE:

The grid CTs are installed in the main panel or Fox PowerQ. Please refer to SLD for CTs location.

• Solar CT Wiring (Optional)

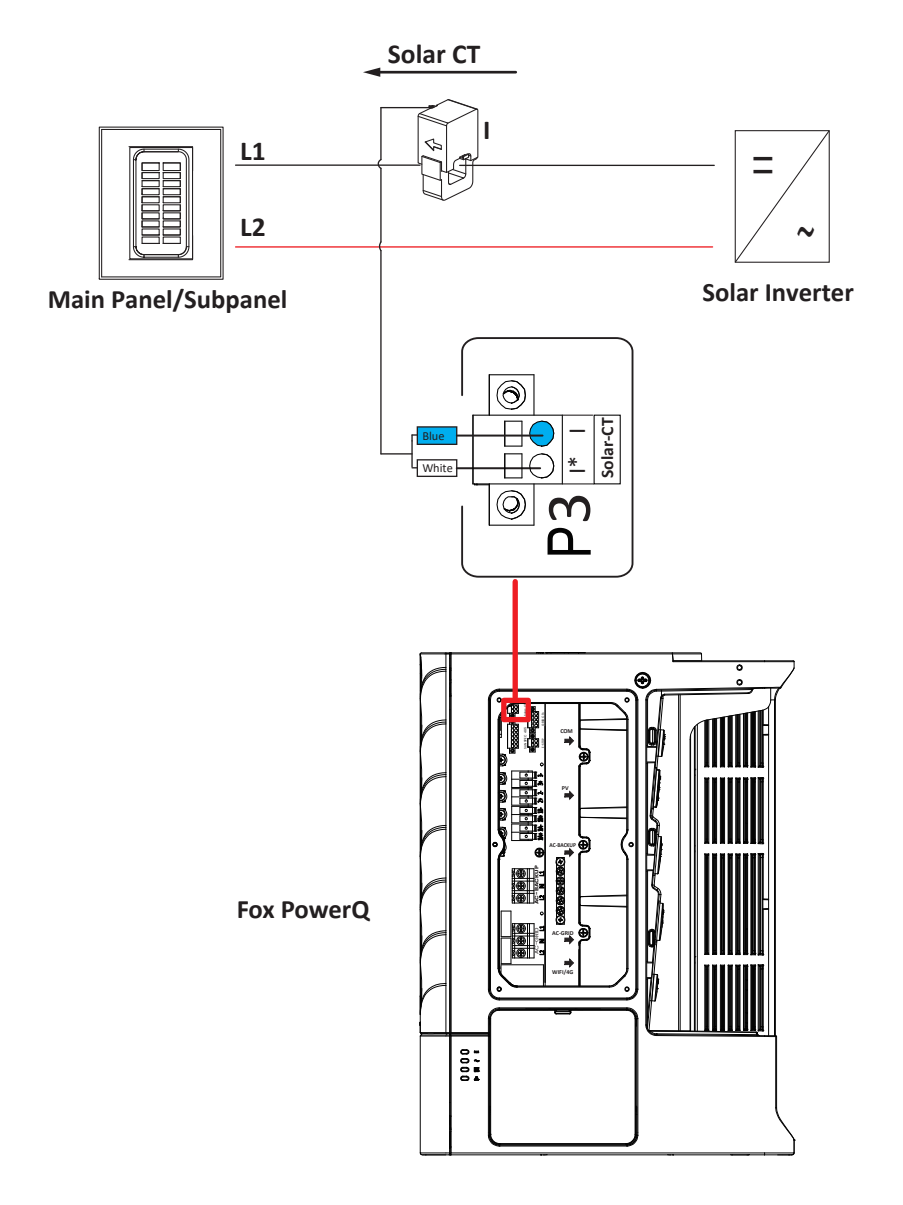

## NOTE:

The solar CT is installed in main panel or subpanel. Please refer to SLD for CTs location.

## 5.3 E-STOP Wiring

**E-STOP** 

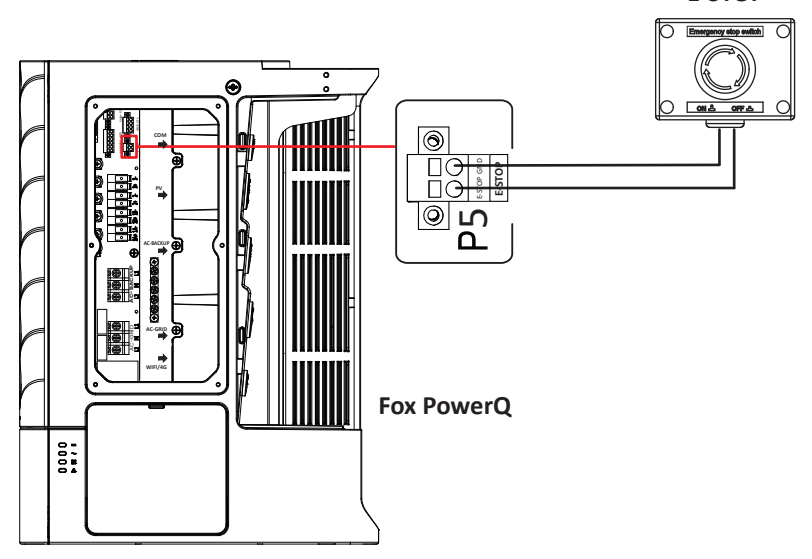

Step 1: remove the jumper on the P5 socket.

Step 2: connect the P5 socket to the E-STOP.

## NOTE:

Do not remove the jumper at the P5 socket if E-STOP is not used.

## 5.4 Smart WiLAN or Smart 4GWiLAN Connection

• WiFi & 4G Installation: connect the Smart WiLAN or Smart 4GWiLAN to the Fox PowerQ.

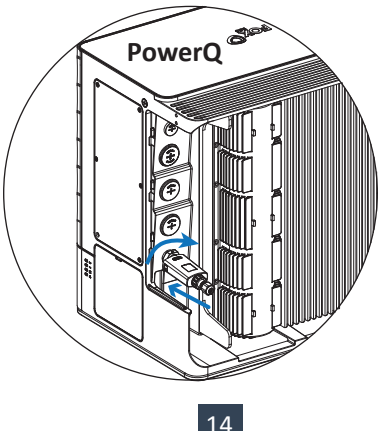

• LAN Installation: insert the network cable into the Smart WiLAN or Smart 4GWiLAN, and connect it to the Fox PowerQ.

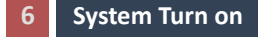

NOT OF

Please refer to the following steps to switch on the system.

1. Ensure all cables are connected properly.

2. Turn on the PV SWITCH on the Fox PowerQ (Only for New System), and AC breakers (in main panel or service panel).

- 3. Turn on BAT SWITCH first, then press "BAT POWER" button.
- 4. Check if green lights on the Fox PowerQ are solid on.

- In case you need to turn off the system, please refer to the following steps:
- 1. Turn off the PV SWITCH, BAT SWITCH, and AC breakers.

2. Wait 5 minutes before you open the side cover of the Fox PowerQ (in case of repair).

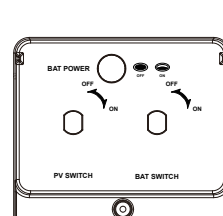

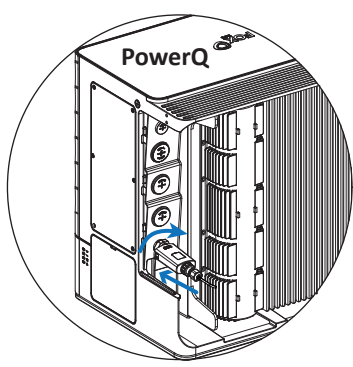

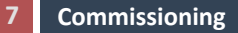

Step 1: Search for FoxCloud US and download the app.

📫 App Store

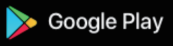

Or, scan the QR code to download the app.

After the app is installed, the FoxCloud US icon is displayed on the home screen.

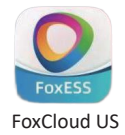

Step 2:

• WiFi Configuration

If using WiFi, tap ■, and tap "WiFi Configuration".

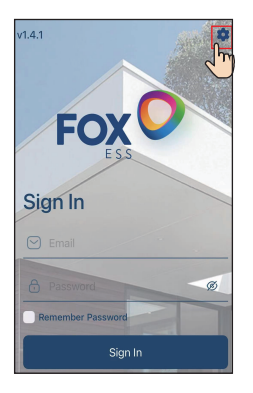

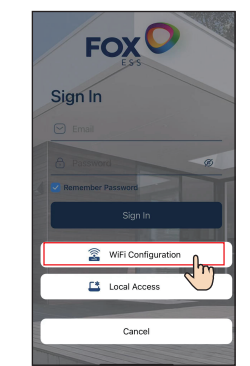

2 Scan the QR code on the Smart WiLAN or the Smart 4GWiLAN, or enter the SN code, and then tap "confirm". Input the house router WiFi's information.

| < Wifi configuration | <         | SN:70B8F6D2E3           |   |
|----------------------|-----------|-------------------------|---|
| WILAN SN:            | SSID:     |                         |   |
| 8                    | fox       |                         | - |
|                      | Password: |                         |   |
|                      | maitian8  | 88                      | ۲ |
|                      |           |                         |   |
|                      |           |                         |   |
|                      |           | Configuration succeeded |   |
|                      |           |                         |   |
|                      |           |                         |   |
|                      |           |                         |   |
| Confirm 0            |           |                         |   |
|                      |           | Start configuration     |   |

## • 4G & LAN

If using 4G or LAN, there is no need for network configuration.

Light indication on the Smart WiLAN & Smart 4GWiLAN

| Indicator Status |          | Instructions                |  |  |
|------------------|----------|-----------------------------|--|--|
| Red light        | Blinking | Not connected to the server |  |  |
|                  | Solid on | Connected to the server     |  |  |
| Green light      | Blinking | Data transmission           |  |  |

## Step 3: The installers sign up.

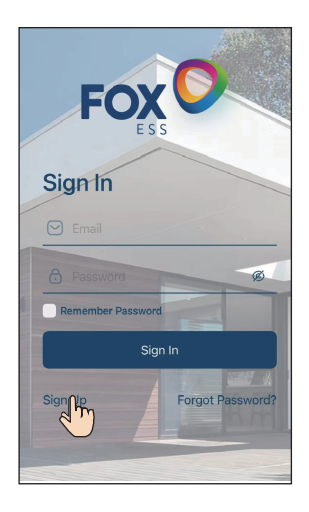

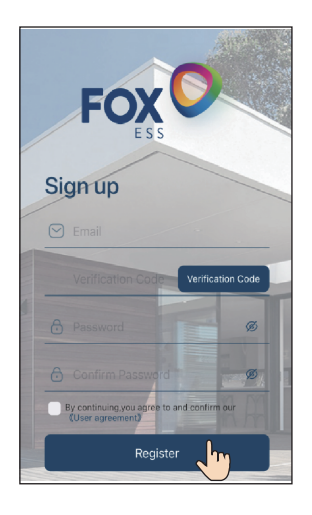

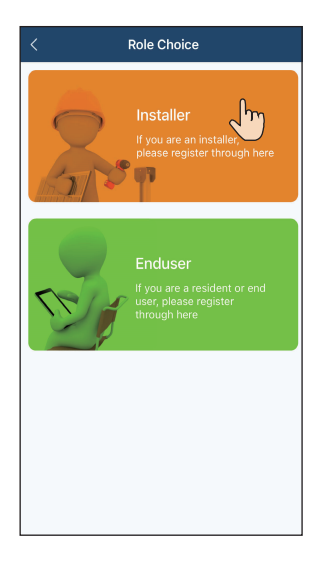

| < Installe                 | er Info            |
|----------------------------|--------------------|
| Ormanu Mana                |                    |
| Company Name               |                    |
| Address                    |                    |
| City                       |                    |
| United States (the) 💌      | State              |
| Zip Code                   |                    |
| Phone                      |                    |
|                            |                    |
| Official Website           |                    |
| By proceeding, you conform | n to the terms and |
| conditions defined in lose | Agreement          |
|                            |                    |
| Regi                       | ster The ster      |

Step 4: The installer signs in to bind the client's PowerQ. Scan the QR code or manually enter the PowerQ SN on the PowerQ.

|          | Overview |           |       |             | < New Client                |       |
|----------|----------|-----------|-------|-------------|-----------------------------|-------|
| Main     |          | Client    |       |             | United States (the) 👻 State | ¥     |
| Q Search |          |           |       |             | Zip Code                    | •     |
|          |          |           |       |             | Phone:                      |       |
|          |          |           |       |             | Phone                       |       |
|          |          |           |       |             | Email                       |       |
|          |          |           |       | •••         | About to Install            |       |
|          |          |           |       | <b>))))</b> |                             |       |
|          |          |           |       |             | Brief Inverter Description  |       |
|          |          |           |       |             | Inverter SN                 | ۲     |
|          |          |           |       |             |                             |       |
|          |          |           |       |             | + Add Device                |       |
|          |          | Euroticos | •<br> |             | Submit                      | Jun J |

Step 5: Check system performance via the end user's account.

|           | Nol            | hub           |        |
|-----------|----------------|---------------|--------|
| Flow D    | iagram         | Device D      | etails |
| 11        |                |               | 11+    |
| Normal    | Updated 45 sec | onds agofalse |        |
| Gr        | Sol            | ar            | a %    |
| Activ     | ve Disconnect  | tion          | >      |
| Equipment | Energy         | Functions     | Me     |

Step 6: Use the checklist below to make sure the necessary items are completed.

| Item                                | Necessary or Optional                                                                                   | Status<br>(√ if completed) |
|-------------------------------------|----------------------------------------------------------------------------------------------------|----------------------------|
| 1. Time Zone                        | Necessary                                                                                               |                            |
| 2. Energy Mode                      | Necessary                                                                                               |                            |
| 3. Zero Back-feed                   | Optional                                                                                                |                            |
| 4. Grid Code                        | Optional<br>(Only needed when selling to countries<br>except US; Change "USA" into your own<br>country) |                            |
| 5. Existing Solar Inverter<br>Power | Optional<br>(Only needed in Existing System)                                                            |                            |
| 6. Charge from Grid                 | Optional<br>(Only needed when main breaker cannot<br>support inverter output during full load)          |                            |

Item 1: Set up the time zone via the end user's account.

Item 2: Configure the energy management mode via the end user's account.

| Functions                                                  |          |
|------------------------------------------------------------|----------|
| E Work Order                                               | >        |
| Installer Information                                      | >        |
| Fault Records                                              | >        |
| Device Time Zone:                                          | Q        |
|                                                            |          |
|                                                            |          |
| Equipment Energy Functions                                 | Me       |
| $\leftarrow$ $\rightarrow$ D $\bigtriangleup$ $\downarrow$ | <u>.</u> |

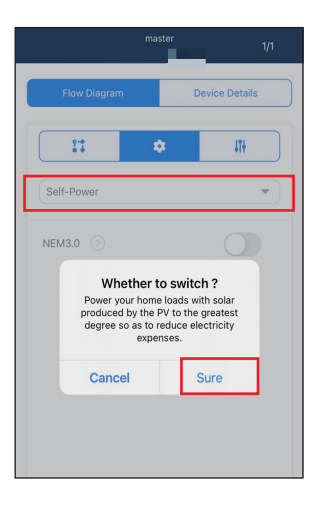

Item 3: Set the zero back-feed via the installer's account.

| < Energy Status                     | < 60UC                 | 1130 🗖 🗖 🗳            | < Remote Setting            |
|-------------------------------------|------------------------|-----------------------|-----------------------------|
| 2<br>0<br>                          | Power Gener<br>0.50kwh | ation Today           | ExportLimit                 |
| gr. gr. gs.                         | Charge And Dischar     | ge Statistics         | ExportLimit                 |
| Device Management Word Order Record | Day                    | *                     | PowerLimitOfFeedGrid        |
| Normal                              | Charge<br>0.40kwh      | Discharge<br>0.50kwh  | Enable                      |
| Model:                              | Connection             | Power                 | PowerLimitPercentOfFeedGrid |
| First Uploaded: 2023-06-29 17:16:46 | 98%                    | 0.00kW                | 0 % Send                    |
| Update Time: 2023-07-12 10:29:20    | Voltage                | Temperature<br>32.8•c |                             |
| 60UC1130 • Normal                   | 1200                   | Idie                  |                             |
| Model: (1) US113                    | Power -                | Z                     |                             |
| First Uploaded: 2023-07-04 19:58:44 |                        |                       |                             |
| Update Time: 2023-07-12 10:30:03    | 2023-10-26 💌           | 2023-10-26 💌          |                             |
|                                     | 😑 Solar 🔵 Grid         | Battery   Load        |                             |
|                                     | 0.9                    | ul and a second       |                             |

Item 4: Set the grid code via the installer's account.

| < Energy Status                     | < 60UC1130 • • • 🗘                                                     | < Remote Setting            |
|-------------------------------------|------------------------------------------------------------------------|-----------------------------|
| 2<br>0<br>050000 052000 052000      | Power Generation Today 2<br>0.50kwh<br>Charge And Discharge Statistics | Country<br>Country          |
| Device Management Word Order Record | Day 💌                                                                  | Boot/Shutdown               |
| Norm                                | al Charge Discharge 0.40kwh 0.50kwh                                    | Boot  Shutdown              |
| Model:                              | Capacity Power                                                         | Boot ④ Select "Shutdown"    |
| Update Time: 2023-07-12 10:29:20    | 98% C.OOKW                                                             | USA 💌                       |
|                                     | Voltage 32.8°C                                                         | (b) Select your own country |
| 60UC1130 • Norm                     | al                                                                     |                             |
| Model: US113                        | Power 👻 🛛                                                              |                             |
| First Uploaded: 2023-07-04 19:58:44 |                                                                        |                             |
| Update Time: 2023-07-12 10:30:03    | 2023-10-26 ▼     2023-10-26 ▼     Solar ● Grid ● Battley ● Load        |                             |
|                                     |                                                                        |                             |

Item 5: Set the solar inverter power via the installer's account (Existing inverter only).

| < 1            | Energy Status          | < 60UC             | 21130 🗖 🖣 🌞          | 19:57 🖥               | all 🗢 🚯 |
|----------------|------------------------|--------------------|----------------------|-----------------------|---------|
| 2              |                        | Power Gener        | ration Today         | < Remote              | Setting |
| 00.00.00 02    | 40.00 0520.00          | Charge And Dischar | ge Statistics        | AC-Couple             | •       |
| Device Manage  | ment Word Order Record | Day                | *                    | AC-Couple             | (3)     |
|                | Normal                 | Charge<br>0.40kwh  | Discharge<br>0.50kwh | OtherGenerationSystem | Power   |
| Model:         |                        |                    | Power                |                       |         |
| First Uploaded | 2023-06-29 17:16:46    | 98%                | 0.00kW               |                       |         |
| Update Time:   | 2023-07-12 10:29:20    |                    | Temperature          | Sub                   | omit    |
|                |                        | Voltage<br>120v    | 32.8°C               |                       |         |
| 60UC1130       | Normal                 |                    | late                 |                       |         |
| Model:         | 1 US113                | Power 👻            | 2                    |                       |         |
| First Uploaded | 2023-07-04 19:58:44    |                    |                      |                       |         |
| Update Time:   | 2023-07-12 10:30:03    | 2023-10-26 💌       | 2023-10-26 💌         |                       |         |
|                |                        | 😑 Solar 🌒 Gric     | Battery 😑 Load 📃     |                       |         |
| L              |                        | 0.9<br>0.6<br>0.3  |                      |                       |         |

Item 6: Set the charge by grid value via the installer's account.

| < Energy Status                                                                                  | < 60UC            | 1130 🗖 🗖 🏚                      | < Remote Setting    |
|--------------------------------------------------------------------------------------------------|-------------------|---------------------------------|---------------------|
| 2<br>0<br>0<br>0<br>0<br>0<br>0<br>0<br>0<br>0<br>0<br>0<br>0<br>0<br>0<br>0<br>0<br>0<br>0<br>0 | Power Gener       | ation Today                     | EMS •               |
| Device Management Word Order Record                                                              | Day               | ge Statistics                   | SOCLowerLimit       |
| Normal                                                                                           | Charge<br>0.40kwh | Discharge<br>0.50kwh            | ChargeByGridEnable  |
| Model:                                                                                           | Constitu          | Power                           | Enable              |
| First Uploaded: 2023-06-29 17:16:46                                                              | 98%               | 0.00kW                          |                     |
| Update Time: 2023-07-12 10:29:20                                                                 | Voltage<br>120v   | Temperature<br>32.8•c<br>Status | ChargeByGridValue   |
| 60UC1130 • Normal                                                                                |                   | lale                            | EMSMode 4           |
| Model: US113<br>First Uploaded: 2023-07-04 19:58:44                                              | Power -           | Z                               | ForceMode           |
| Update Time: 2023-07-12 10:30:03                                                                 | 2023-10-26 💌      | 2023-10-26 💌                    | Charge/DischargeCMD |
|                                                                                                  | 😑 Solar 🌒 Grid    | Battery      Load               | Stop                |
|                                                                                                  | 0.9               | d                               |                     |

V1.0b 10-500-20234-00